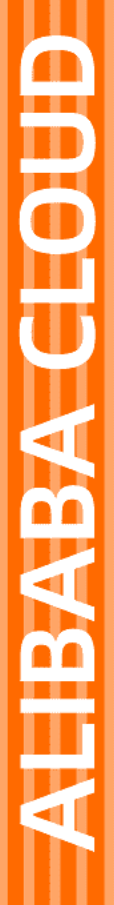

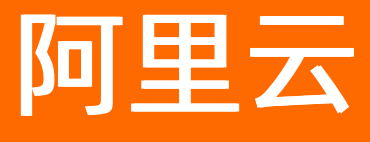

商标服务 商标注册申请

文档版本: 20220523

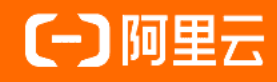

## 法律声明

阿里云提醒您在阅读或使用本文档之前仔细阅读、充分理解本法律声明各条款的内容。 如果您阅读或使用本文档,您的阅读或使用行为将被视为对本声明全部内容的认可。

- 您应当通过阿里云网站或阿里云提供的其他授权通道下载、获取本文档,且仅能用 于自身的合法合规的业务活动。本文档的内容视为阿里云的保密信息,您应当严格 遵守保密义务;未经阿里云事先书面同意,您不得向任何第三方披露本手册内容或 提供给任何第三方使用。
- 未经阿里云事先书面许可,任何单位、公司或个人不得擅自摘抄、翻译、复制本文 档内容的部分或全部,不得以任何方式或途径进行传播和宣传。
- 由于产品版本升级、调整或其他原因,本文档内容有可能变更。阿里云保留在没有 任何通知或者提示下对本文档的内容进行修改的权利,并在阿里云授权通道中不时 发布更新后的用户文档。您应当实时关注用户文档的版本变更并通过阿里云授权渠 道下载、获取最新版的用户文档。
- 4. 本文档仅作为用户使用阿里云产品及服务的参考性指引,阿里云以产品及服务的"现状"、"有缺陷"和"当前功能"的状态提供本文档。阿里云在现有技术的基础上尽最大努力提供相应的介绍及操作指引,但阿里云在此明确声明对本文档内容的准确性、完整性、适用性、可靠性等不作任何明示或暗示的保证。任何单位、公司或个人因为下载、使用或信赖本文档而发生任何差错或经济损失的,阿里云不承担任何法律责任。在任何情况下,阿里云均不对任何间接性、后果性、惩戒性、偶然性、特殊性或刑罚性的损害,包括用户使用或信赖本文档而遭受的利润损失,承担责任(即使阿里云已被告知该等损失的可能性)。
- 5. 阿里云网站上所有内容,包括但不限于著作、产品、图片、档案、资讯、资料、网站架构、网站画面的安排、网页设计,均由阿里云和/或其关联公司依法拥有其知识产权,包括但不限于商标权、专利权、著作权、商业秘密等。非经阿里云和/或其关联公司书面同意,任何人不得擅自使用、修改、复制、公开传播、改变、散布、发行或公开发表阿里云网站、产品程序或内容。此外,未经阿里云事先书面同意,任何人不得为了任何营销、广告、促销或其他目的使用、公布或复制阿里云的名称(包括但不限于单独为或以组合形式包含"阿里云"、"Aliyun"、"万网"等阿里云和/或其关联公司品牌,上述品牌的附属标志及图案或任何类似公司名称、商号、商标、产品或服务名称、域名、图案标示、标志、标识或通过特定描述使第三方能够识别阿里云和/或其关联公司)。
- 6. 如若发现本文档存在任何错误,请与阿里云取得直接联系。

# 通用约定

| 格式          | 说明                                     | 样例                                              |
|-------------|----------------------------------------|-------------------------------------------------|
| ⚠ 危险        | 该类警示信息将导致系统重大变更甚至故<br>障,或者导致人身伤害等结果。   | ⚠ 危险 重置操作将丢失用户配置数据。                             |
| ▲ 警告        | 该类警示信息可能会导致系统重大变更甚<br>至故障,或者导致人身伤害等结果。 | 警告<br>重启操作将导致业务中断,恢复业务<br>时间约十分钟。               |
| 〔〕 注意       | 用于警示信息、补充说明等,是用户必须<br>了解的内容。           | ▶ 注意<br>权重设置为0,该服务器不会再接受新<br>请求。                |
| ? 说明        | 用于补充说明、最佳实践、窍门等,不是<br>用户必须了解的内容。       | ⑦ 说明<br>您也可以通过按Ctrl+A选中全部文件。                    |
| >           | 多级菜单递进。                                | 单击设置> 网络> 设置网络类型。                               |
| 粗体          | 表示按键、菜单、页面名称等UI元素。                     | 在 <b>结果确认</b> 页面,单击 <b>确定</b> 。                 |
| Courier字体   | 命令或代码。                                 | 执行    cd /d C:/window    命令,进入<br>Windows系统文件夹。 |
| 斜体          | 表示参数、变量。                               | bae log listinstanceid                          |
| [] 或者 [alb] | 表示可选项,至多选择一个。                          | ipconfig [-all -t]                              |
| {} 或者 {alb} | 表示必选项,至多选择一个。                          | switch {act ive st and}                         |

# 目录

| 1.什么是商标注册申请  | 05 |
|--------------|----|
| 2.产品定价       | 07 |
| 3.商标注册所需材料   | 09 |
| 4.商标智能注册操作指导 | 11 |
| 5.商标顾问注册操作指导 | 18 |
| 6.商标安心注册服务   | 20 |
| 7.商标注册审核     | 22 |
| 8.商标注册证书核发   | 24 |

## 1.什么是商标注册申请

商标注册申请是企业或经营者依法取得商标专用权的途径,依法注册的商标可以依据《商标法》获得更好的 保护。您可通过阿里云商标服务提交商标注册申请,本文将为您介绍商标注册申请与商标分类以及阿里云商 标服务提供的商标注册类型和优势。

### 商标注册申请介绍

自然人、法人或者其他组织在生产经营活动中,对其商品或者服务需要取得商标专用权的,应当向商标局申 请商标注册。我们所说的商标注册申请指商品和服务商标注册申请、商标国际注册申请、证明商标注册申 请、集体商标注册申请、特殊标志登记申请。

#### 商标分类介绍

● 简要介绍:

商标分类是指《商标注册用商品和服务国际分类》也称《尼斯分类》。我国于1994年加入尼斯协定,并根据我国情况制定了《类似商品和服务区分表》,简称《商标分类表》。阿里云的商标分类表请参见商标分 类查询。

#### ? 说明

《商标注册用商品和服务国际分类》是根据1957年6月15日由尼斯外交会议达成的尼斯协定制定的, 商标局会根据实际情况定期和不定期的对商标分类进行调整。

● 分类与项:

商标分类共有45个,其中1~34类为商品类别,35~45类为服务类别。每个分类下有若干服务项,在进行商标注册时,您需根据需要保护的商品类别选择相关的商标分类与项目,同一个商标可申请多个分类与多个服务项。

● 价格说明:

商标注册分类收费按照所选择的商标注册分类的数量和每个分类下所包含的服务项数量计算,详情请参见产品定价。

### 阿里云商标注册申请产品类型

阿里云商标服务提供如下注册类型,您可根据服务内容,选择合适的商标注册方式。

| 分类       | 适用群体               | 服务内容                                                            | 操作指导       |
|----------|--------------------|-----------------------------------------------------------------|------------|
| 商标智能注册申请 | 具有商标注册申请经验的<br>需求者 | <ul> <li>商标检索工具</li> <li>在线信息、文件管理工具</li> <li>信息安全保障</li> </ul> | 商标智能注册操作指导 |

| 分类       | 适用群体                   | 服务内容                                                                            | 操作指导       |
|----------|------------------------|---------------------------------------------------------------------------------|------------|
| 商标顾问注册申请 | 无商标申请经验,需专业<br>人员辅助申请。 | <ul> <li>商标检索服务</li> <li>商标注册成功率分析</li> <li>商标注册方案制定</li> <li>商标使用建议</li> </ul> | 商标顾问注册操作指导 |

## 阿里云商标服务优势

- 专业:您在提交顾问注册申请或安心注册申请并通过后,阿里云会为您提供专业商标顾问一对一服务,有 效提高您的商标注册成功率。
- 智能: 以阿里云先进的人工智能、大数据应用及互联网技术,为您的商标注册提供更加智能的技术服务。
- 高效:阿里云商标服务打通了商标局网报系统节点并简化了现有商标注册流程,优化后的商标信息填写流程更加快速、便捷。
- 安全:阿里云商标服务依赖于阿里云强大的安全生态,能够有效保证您的账户安全及用户隐私,无需为信息安全担忧。

# 2.产品定价

本文将为您介绍不同类型商标注册申请时的费用说明以及相关示例。

### 商标注册费用说明

商标注册申请应付费用由实际选择的商标类别的数量和服务项组成,具体计费说明如下。

### ? 说明

- 如您对商标注册类别与服务项不了解,请参见商标分类介绍。
- 商标注册申请的最终费用均由阿里云服务费和商标局规费共同组成。

| 类别       | 收费项目价格说明                                          |
|----------|---------------------------------------------------|
| 商标智能注册申请 | 320元/类(包含10个项),如单个类别中选择的项目超过10个,则超出部分每项加收<br>32元。 |
| 商标顾问注册申请 | 680元/类(包含10个项),如单个类别中选择的项目超过10个,则超出部分每项加收<br>30元。 |

### 商标注册申请费用示例

• 用户申请1件商标下的1个类别费用示例。

| 类别       | 10个项以内费用说明(例如10个<br>项) | 超出10个项后费用说明(例如15个<br>项) |
|----------|------------------------|-------------------------|
| 商标智能注册申请 | 320元                   | 320+(15-10)×32=480元     |
| 商标顾问注册申请 | 680元                   | 680+(15-10)×30=830元     |

• 用户申请1件商标多个类别下费用示例,如第42类10个项和第45类15个项。

计算方式:最终费用=第42类和第45类费用总和。

| 类别     | 收费项目 | 第42类(10个项)收费示例 | 第45类(15个项)收费示例      |
|--------|------|----------------|---------------------|
| 商标智能注册 | 每类费用 | 320元           | 320+(15-10)×32=480元 |
|        | 最终费用 | 320+480=800元   |                     |
| 甲请     |      |                |                     |

| 类别           | 收费项目 | 第42类(10个项)收费示例 | 第45类(15个项)收费示例      |
|--------------|------|----------------|---------------------|
| 商标顾问注册<br>申请 | 每类费用 | 680元           | 680+(15-10)×30=830元 |
|              | 最终费用 | 680+830=1510元  |                     |

### 商标注册申请发票开具说明

• 商标智能注册申请发票说明:请登录阿里云用户中心开具发票。

? 说明

如商标帮助文档内容,因商标服务属经纪代理服务,部分商品成本侧含向商标局支付的商标注册费, 根据现行税收法规不得开具增值税专用发票,阿里云会就此类商品向您开具增值税普通发票(电子发 票)。

商标顾问注册申请发票说明:商标顾问注册申请发票由阿里云为您开具,开票主体为知域互联科技有限公司。

## 3. 商标注册所需材料

商标注册过程中需选择或创建商标申请人,创建商标申请人时需上传主体证明文件和经营资格证明文件等材料。本文将为您介绍相关资料的内容要求与格式要求,方便您提前准备好注册商标所需的资料,加快商标注册进程。

### 商标图样材料要求

您可参照如下内容,准备商标图样,提高商标注册效率。

? 说明

如您使用商标服务自动生成LOGO,系统将直接为您生成符合要求的商标图样(默认为黑白图样),无需 您重新调整。

内容要求: 您要保护的完整的商标标识。

格式要求:图片格式为JPG或JPGE格式,文件大小不超过200 KB,像素在500×500~1500×1500。

温馨提示:您在阿里云商标产品页面填写的商标名称供控制台管理商标订单使用,并不会提交到商标局。

#### 申请人证件材料要求

根据申请人性质不同,您需上传不同的证件材料,下表将为您介绍不同类型申请人所需上传的材料及相关内 容要求。

| 申请者<br>性质              | 所需材料名<br>称    | 材料内容要求                                                                                                    |
|------------------------|---------------|----------------------------------------------------------------------------------------------------|
| 身份证<br>个人<br>个体工<br>执照 |               | 请复印身份证正反面在同一页A4纸上,在复印件的空白部分手写签署申请人姓名和<br>提交日期。                                                                                         |
|                        | 身份证正反面        | <ul> <li>⑦ 说明</li> <li>● 复印件手写的复印日期至商标注册订单提交日期之间不得大于1年。</li> <li>● 身份证原件需在有效期内,且距离有效期结束不得低于6个月。</li> </ul>                             |
|                        | 个体工商户营业<br>执照 | 请复印个体工商户营业执照,在复印件空白位置手写签字及申请时间。<br>⑦ 说明<br>• 个体户执照上载明的负责人必须与商标申请人的身份证上姓名一致。<br>• 请确保个体户执照在有效期内,如商标申请提交后,个体工商户执照<br>无效或者注销,会导致商标申请不予受理。 |
|                        |               |                                                                                                    |

| 申请者<br>性质 | 所需材料名<br>称                                  | 材料内容要求                                                                                                  |
|-----------|---------------------------------------------|----------------------------------------------------------------------------------------------------|
|           | 请使用最新的企业营业执照原件正本或副本复印件,打印后需在复印件上加盖公司<br>公章。 |                                                                                                    |
| 企业        | 企业营业执照                                      | <ul> <li>⑦ 说明</li> <li>● 企业营业执照需在有效期内,且距离有效期结束不得低于6个月。</li> <li>● 企业营业执照必须为标记有统一社会信用代码的最新版本。</li> </ul> |

上述所有材料可提供手动拍摄的照片或扫描件图片,图片格式应为JPG或JPEG,内容应清晰可见且大小不得超过2000 KB。

#### ? 说明

- 如您的图片格式非JPG或JPEG,请勿直接上传,否则您的申请将会被阿里云初审驳回。您可使用 第三方图片工具打开图片后另存为JPG或JPEG格式,完成后上传图片进行审核。
- 如提交手动拍摄的照片,请务必确保照片无过多的页面之外的背景,长宽比尽量保持A4纸的比例,否则可能会导致文件显示不全而被商标局不予受理。建议使用相机中的文档扫描类功能。

### 委托书和复用法律声明要求

委托书与复用法律声明文件是由系统根据您填写的申请人信息自动生成,您可在填写商标申请人信息后,单 击**盖章文件及图样下载**,具体下载方式请参见<mark>商标智能注册操作指导</mark>。

- 内容要求:
  - 如您是个人名义申请商标,请在文件右下角手写签字。
  - 如您是企业名义申请商标,请在文件右下角加盖申请人公章,不要签字,扫描件应为彩色,公章应为红色。
- 格式要求:手动拍摄的照片或扫描件图片,图片格式应为JPG或JPEG,内容应清晰可见且大小不得超过 2000 KB。

? 说明

- ・拍摄照片时请确保委托书模板纸面工整顺平,确保上传委托书模板页面无褶皱、反光等问题, 尽量使用扫描的图片。
- 请确保照片无过多的页面之外的背景,长宽比尽量保持A4纸的比例,否则可能会导致文件显示不全而被商标局不予受理。
- 如使用手动拍摄,建议您使用相机中的文档扫描类功能。
- 下载委托书上填写的联系人及联系电话,您可以根据自己的情况进行修改。委托书上的联系电话不是商标服务的咨询电话,如有问题请拨打400-80-13260咨询。

# 4. 商标智能注册操作指导

阿里云商标服务提供多种商标注册方式,如您具有丰富的商标注册经验,无需他人辅助您进行商标注册,建 议您使用商标智能注册申请。本文将为您介绍商标智能注册的注意事项、操作流程及常见问题。

### 注意事项

- 商标注册申请存在被驳回风险,建议您在注册商标之前先进商标检索并了解商标审核相关规定。避免与已 注册成功的商标、商标法、商标局审查规则产生冲突,商标检索详情请参见商标检索。
- 如您是首次注册上报,您需要创建商标申请人。创建申请人时需要上传相关材料进行审核,您可参见所需 材料说明,提前准备好商标注册手续文件。材料及格式要求请参见商标注册所需材料。
- 商标申请人的审核状态不影响您购买和提交商标订单。

### 操作流程

- 1. 登录商标注册页。
- 2. 填写商标基本信息。

您可根据如下表格的内容填写商标的信息。

| *商标类型   | 文字商标 _ 图形商标 文字图形组合商标 如何选择?                                                                                   |
|---------|----------------------------------------------------------------------------------------------------|
| *商标名称   | 请输入商标名称<br>自2021年12月10日起,"商标名称"作为必填项将会递交到商标局,请您严格按照名称命名规则填写。详情请参照帮助文档。                                       |
| *商标图样   | 自动生成 手动生成                                                                                                    |
|         | 免费字体 免费字体                                                                                                    |
|         | 黑体                                                                                                    |
|         | 以下为¥30收费字体 暂无图片 · · · · · · · · · · · · · · · · · · ·                                                        |
|         | 「「「「」」「「」」」「「」」」「「」」」「「」」」「「」」」「「」」」「「」」」「」」」「」」」「」」」「」」」「」」」「」」」「」」」「」」」「」」」「」」」「」」」」                       |
|         |                                                                                                    |
|         | 点字美玲体                                                                                                    |
| *商标说明 ⑦ | 请输入商标说明<br>只能使用简体中文、英文、阿拉伯数字和部分中文标点,不支持其他字符;<br>商标说明长度应在180个字符以内,汉字为两个字符。<br>例:商标由中文 "**"、英文 "**"及图形构成,无特殊含义 |
| 填写项     | 项目填写说明                                                                                                    |

| 填写项  | 项目填写说明                                                                                                    |
|------|----------------------------------------------------------------------------------------------------|
| 商标类型 | <ul> <li>您可在直观观察上分辨您的商标类型并进行选择,商标类型释义如下。</li> <li>文字商标:商标仅由文字构成,或以文字为主体的艺术化设计但能够分辨为文字的商标。</li> <li>图形商标:商标仅由图形构成,不存在文字、数字及字母或以文字为主体的艺术化设计但能够分辨为文字的构成元素。</li> <li>文字图形组合商标:商标由文字、数字、字母及图形构成。</li> </ul>                                                                                                    |
| 商标名称 | 自2021年12月10日起,商标名称已作为必填项。请您根据选择的商标类型,严格按照商标局对商标名称的命名规则填写商标名称。阿里云会对您填写的商标名称进行审核,如果商标名称有误或与商标局的命名规则:商标局会对商标图样进行直观查看,并以客观的角度,通过图样的构成元素对商标进行命名。<br>示例如下所示,更多示例说明,请参见如何选择商标类型以及填写商标名称?。<br>• 文字商标:直接按照商标的构成文字进行命名。<br>例如:阿里巴巴。<br>⑦ 说明<br>如选择文字商标且使用自动生成商标图样,则商标内容将和商标名称一致。<br>• 图形商标:无需填写商标名称。<br>• 文字图形组合商标:按照直观可以识别的文字及图的规则命名。<br>例如:阿里巴巴Alibaba及图。          |
| 商标图样 | <ul> <li>您可选择自动生成商标或手动上传已有商标图片信息。</li> <li>⑦ 说明<br/>仅商标类型为文字商标时可使用自动生成,其他类型默认为手动生成商标图样。</li> <li>自动生成:系统将根据您填写的商标名称自动生成商标图样,您可根据您的实际情况选择生成商标的字体。除黑体为免费字体外,其他字体均为收费字体,定价30元。</li> <li>手动生成:手动上传商标图样,可以是黑白图样或彩色图样。商标图样要求及示例请参见。</li> <li>如上传黑白图样,注册成功后可根据需求任意更换商标颜色,均视为注册商标。</li> <li>如上传彩色图样,阿里云商标将按照指定颜色商标进行递交。注册成功后只能按照上传的图样的颜色进行使用,才被认定为注册商标。</li> </ul> |

| 填写项  | 项目填写说明                                                                                                    |
|------|----------------------------------------------------------------------------------------------------|
| 商标说明 | <ul> <li>请填写商标构成元素的内容,一般为实际构成元素的文字、字母内容,标明是否有特殊含义。</li> <li>② 说明 <ul> <li>根据实际商标内容如实填写商标说明,可提高商标局在通过商标网公示商标申请信息的准确性。</li> <li>如您使用自动生成商标图样,则商标说明将由系统同时生成,无需您手动填写。</li> </ul> </li> <li>例如:商标由中文阿里巴巴、英文Alibaba及图形构成,无特殊含义。</li> </ul> |
|      |                                                                                                    |

- 3. 选择商标分类与项目并下单。
  - i. 您可根据需要保护的商品类别,选择相关的类别与项目。
    - 手动选择:您可在分类列表中选择需要申请的项目,项目计费说明请参见产品定价。
    - 推荐方案:如您不知道如何选择项目,您可在选择推荐方案下方的下拉框中选择您经营范围相近的领域,单击确认添加。系统将自动为您选择相关的项目。

? 说明

使用推荐方案选择的项目仅供参考,在审核阶段存在被审核机构驳回的风险,驳回后不予退费,请慎重选择。

- ii. 分类及项目选择完成后,在应付金额处可看到需要支付的商标注册金额。确认无误后,可单击立即下单,弹出智能注册申请存在较高的失败风险对话框。
- iii. 在智能注册申请存在较高的失败风险对话框中,请仔细阅读风险提示。当您确认理解并知晓风险 后,勾选我已知晓以上风险提示前的复选框,勾选完成后单击确认,进入选择申请人页面。
- 4. (可跳过)选择或创建商标申请人。

在**选择申请人**页,您可选择您已创建的申请人,或单击**添加新信息**创建新的申请人。选择成功后,单 击**下一步**进行订单支付。

? 说明

- 此步骤可直接单击下一步跳过,优先进行商标信息的提交。商标注册成功后,可在控制台中 补充相关材料即可。
- 如您跳过创建或选择申请人环节,请在商标订单支付成功后登录阿里云商标服务控制台,创 建商标申请人并在**服务订单**页的商标注册申请订单中补充申请人信息。如不补充,则订单 将无法进入阿里云初审。

创建新的申请人操作步骤如下:

#### i. 填写申请人信息。

请根据如下表格内容结合您的注册类型填写申请者信息。

| 填写项              | 个人资质                                                                                                    | 企业或社会团体资质                                                                                                    |  |  |
|------------------|----------------------------------------------------------------------------------------------------|----------------------------------------------------------------------------------------------------|--|--|
| 申请人资质            | 选择个人。个人类型分为 <b>个人名称</b> 和个<br>体工商户名称。                                                                                                    | 选择 <b>企业</b> 。                                                                                                    |  |  |
| 国家或地区            | 根据所在地区选择 <i>,</i> 默认为 <b>中国大陆</b> 。                                                                                                    |                                                                                                    |  |  |
| 申请人证件            | 个人需上传以下证件:<br>身份证件正反面复印件(需签字写日<br>期)拍照或扫描照片,详情请参见申<br>请人证件材料要求。<br>个体工商户营业执照原件复印件拍照<br>照片。<br>② 说明<br>④ 身份证有效期需大于6个<br>月。<br>个体工商户执照状态不能是<br>撤销、吊销、注销等。 | 企业需上传营业执照正本或副本复印件<br>拍照照片,复印件需加盖企业公章,详<br>情请参见申请人证件材料要求。<br>⑦ 说明<br>● 企业营业执照状态不能是<br>撤销、吊销、注销等。<br>● 除中国香港企业证件有效<br>期需大于3个月。其他地域<br>企业证件有效期需大于6个<br>月。<br>● 企业营业执照经营范围不<br>可涉及商标代理、知识产权服务等<br>内容。 |  |  |
| 申请人名称或企业<br>名称   | 个人请填写申请人身份证件上的姓名。                                                                                                    | 企业性质请填写与单位营业执照上一致<br>的企业全称。                                                                                                    |  |  |
| 证件号码             | 个人请填写申请人的身份证件号码。                                                                                                    | 不涉及。                                                                                                    |  |  |
| 统一社会信用代码         | 个人请填写与个体工商户营业执照一致<br>的统一社会信用代码。                                                                                                    | 企业请填写与单位营业执照上一致的统<br>一社会信用代码。                                                                                                    |  |  |
| 申请人地址或营业<br>执照地址 | 个人请填写申请人身份证件上的地址或<br>中国内地(大陆)任意范围内地址。                                                                                                    | 企业性质请填写与单位营业执照上一致<br>的营业地址。                                                                                                    |  |  |

ii. 下载委托书及复用法律声明模板并签字或盖章。

您可在**申请人信息**页单击**盖章文件及图例下载**,下载委托书和复用法律声明文件。文件内容将由 系统根据您填写的申请人信息自动生成。

将下载的委托书与复用法律声明文件打印后,在**商标代理委托书**页和**声明文件**页进行签字或盖 章。

⑦ 说明

- 相关材料要求请参见商标注册所需材料。
- iii. 上传委托书文件与复用法律声明。

您可在上**传材料一**下方单击**上传图片**,上传委托书。在**上传资料二**下方单击**上传图片**,上传复用 法律声明文件。相关格式要求请参见商标注册所需资料。

上传委托书时,图片上传成功后会弹出提示对话框,您可根据提示内容确认信息是否正确。如确认 上传的委托书信息无误,请勾选**我已经再次检查委托书模板确认无误**前的复选框,单击**确认使** 用即可。

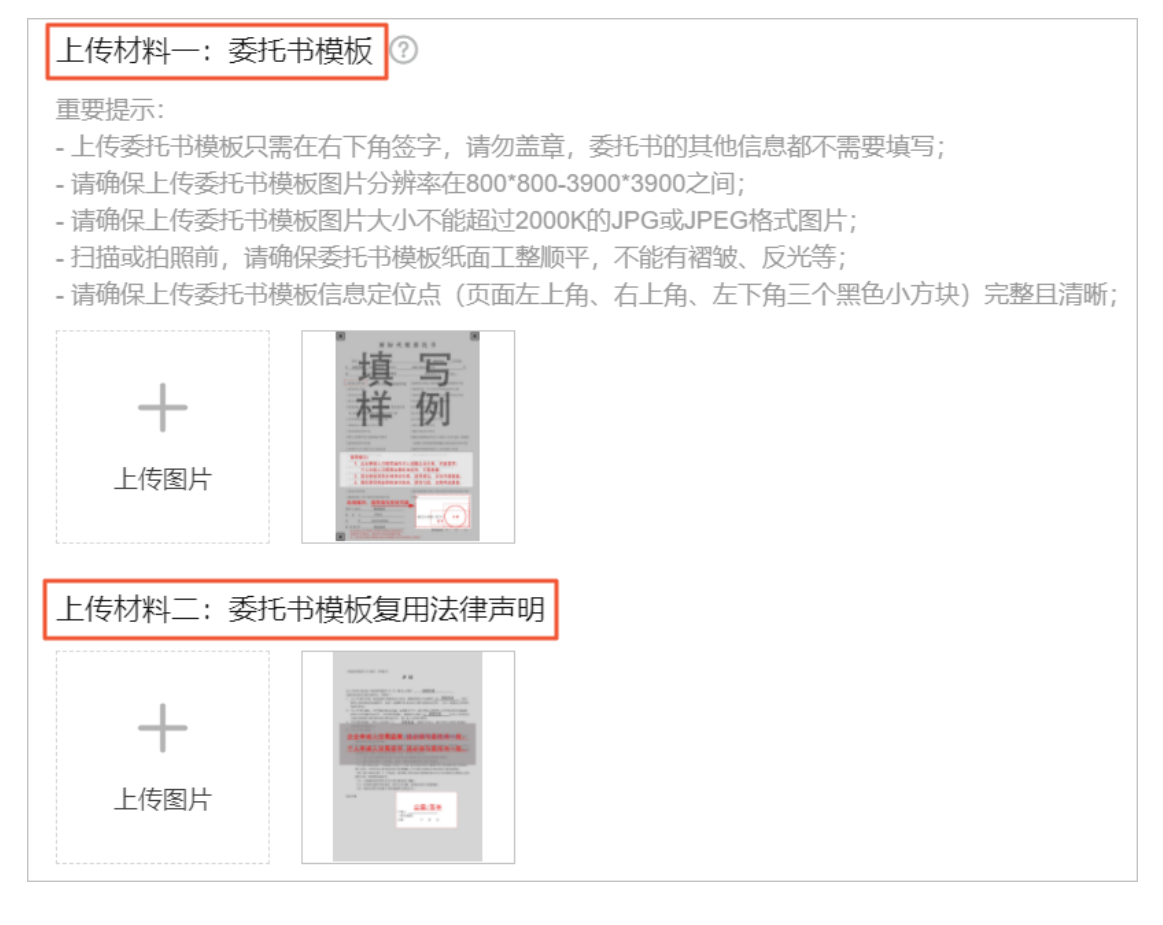

iv. 填写收件人信息并完成创建。

请您根据界面要求填写**收件人**信息,用于接收商标局核发的纸质文件和材料。信息填写完成后单击提交,即可完成商标申请人的创建。收件人信息如下表所示。

| 填写项   | 说明                                                                                                    |  |  |
|-------|----------------------------------------------------------------------------------------------------|--|--|
| 收件人姓名 | 收件人的姓名。                                                                                                    |  |  |
| 收件人电话 | 收件人的电话号码。                                                                                                    |  |  |
| 收件人邮箱 | 因商标局系统规则限制,您需要使用以下后缀的邮<br>箱: sina.com; sina.cn; 163.com; 126.com;<br>qq.com; vip.qq.com; yeah.net; vip.163.com;<br>vip.126.com; 188.com。 |  |  |
| 收件人地址 | 商标局后续核发纸质文件的收件地址,需确保: <ul> <li>地址为中国大陆。</li> <li>挂号信可送达。</li> </ul>                                                                      |  |  |
| 收件人邮编 | 收件人邮编。挂号信所需的信息。                                                                                                    |  |  |

5. 确认商标注册申请订单支付并提交。

进入订单支付界面,可看到您已选择需要注册的商标、分类明细和金额。确认无误后请勾选我已阅读, 理解并接受《商标服务条款》前的复选框,并单击确认支付。

6. 商标注册申请订单提交并审核。

商标订单支付成功后,您的商标注册订单将进入阿里云初审。初审通过后阿里云会将您的商标注册订单 提交至商标局进行审核与公示。商标注册审核详情请参见商标注册审核流程。

? 说明

阿里云初审未通过,如果订单未关闭,无需二次付费;如果订单被关闭,订单费用原路返回。

7. 商标申请成功后处理。

商标注册申请通过商标局审查并初步审定公告,公告结束后无人提出异议,商标局会核发**《商标注册** 证书》,您可以在阿里云商标服务控制台查看。

⑦ 说明

自2022年1月1日起,国家知识产权局不再发放纸质商标注册证。详情请参见商标局公告。

### 常见问题

• 申请被阿里云初审退回后如何查看原因并修改?

- 阿里云初审常见驳回原因FAQ
- 商标形式审核FAQ
- 商标实质审查常见问题FAQ

## 5.商标顾问注册操作指导

阿里云商标服务提供多种商标注册方式,如您在进行商标注册申请时需要他人辅助操作,建议您使用商标顾 问注册申请。本文将为您介绍商标顾问注册的注意事项、操作流程及常见问题。

#### 注意事项

- 商标注册申请存在被驳回风险,建议您在注册商标之前先进商标检索并了解商标审核相关规定。避免与已 注册成功的商标、商标法、商标局审查规则产生冲突,商标检索详情请参见商标检索。
- 如您是首次注册上报,您需要创建商标申请人。创建申请人时需要上传相关材料进行审核,您可参见所需 材料说明,提前准备好商标注册手续文件。材料及格式要求请参见商标注册所需材料。
- 商标申请人的审核状态不影响您购买和提交商标订单。

#### 操作流程

1. 填写商标注册申请需求。

登录商标顾问注册页,填写商标注册申请需求及联系方式,输入手机号码收到的验证码后单击提交。

2. 专业顾问沟通需求并制定注册方案。

商标注册需求提交后,阿里云会在工作日1个小时左右安排专业顾问与您进行联系。专业顾问会根据商标注册申请事项为您提供如下服务:

- 商标检索服务。
- 。 商标注册成功率分析。
- 。 商标注册方案制定。
- 商标注册费用说明。
- 商标使用建议。
- 代提交商标注册申请(填写商标信息、创建商标申请人)。

用户提供所需材料后,专业顾问会代替您上传相关材料,无需您手动操作。

商标注册申请过程中官方文件处理。

3. 确认商标注册申请方案并支付。

专业顾问为您填写完商标注册申请订单后,该订单会发送至您的阿里云账号。您可登<mark>阿里云商标服务控</mark> 制台,查看订单信息并进行支付。如您对当前方案不满意,您可联系专业顾问重新制定商标注册申请方 案。

4. 等待商标注册申请审核。

商标订单支付成功后,您的商标注册申请订单将进入阿里云初审。初审通过后阿里云会将您的商标注册 申请订单提交至商标局。商标局将对您提交的商标注册申请进行形式审查和实质审查。

- 如审查通过, 商标局将对商标注册申请进行初步审定公告, 详情请参见商标注册审核流程。
- 如审查不通过,您的商标注册申请将被驳回至阿里云,商标局将核发商标驳回通知书。如您对商标驳
   回通知书中注明的驳回原因存在异议,可申请商标驳回复审,详情请参见商标驳回复审操作指导。
- 5. 商标申请成功后处理。

<sup>?</sup> 说明

商标注册申请公告结束且无人异议后,商标局会核发《商标注册证书》。《商标注册证书》分电子版和 纸质版两种。

- 电子版证书由商标局核发后可在阿里云商标服务控制台查看。
- 纸质版证书由商标局核发至阿里云, 阿里云再以邮寄方式将证书原件发送给您。

### 常见问题

- 申请被阿里云初审退回后如何查看原因并修改?
- 阿里云初审常见驳回原因FAQ
- 商标形式审核FAQ
- 商标实质审查常见问题FAQ

# 6. 商标安心注册服务

商标安心注册服务是阿里云商标服务为用户提供的一款商标代理注册产品,为您提供一对一专业顾问全 程代办服务。根据您提交的需求量身定制商标注册方案,注册失败将全额退款避免您承担经济损失,帮 助您快速、便捷、高效的获取《商标注册证书》。

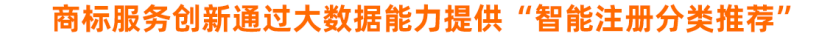

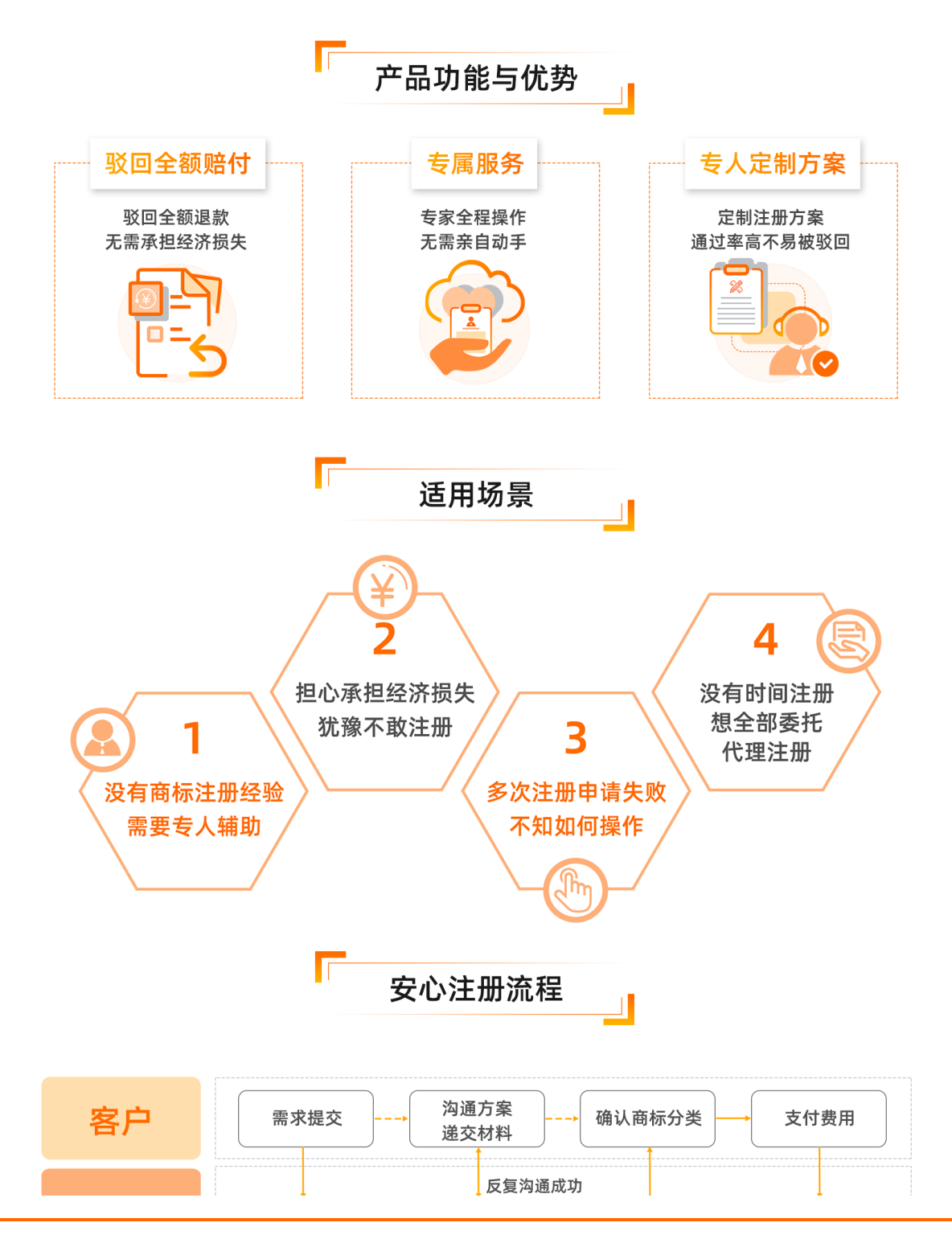

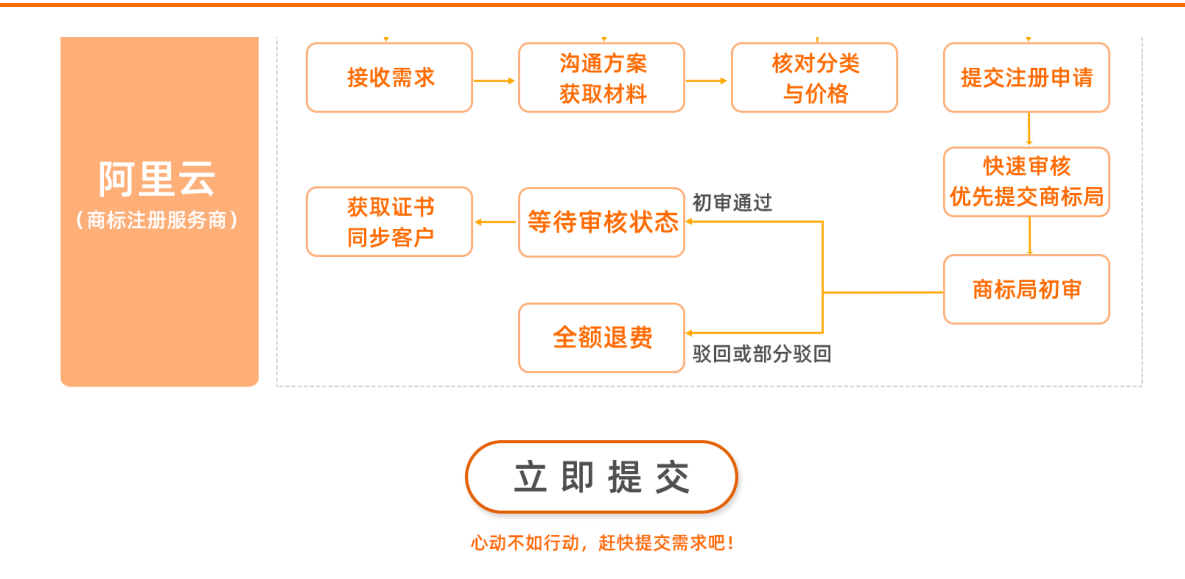

安心注册服0

## 7. 商标注册审核

商标注册订单提交后,阿里云将对商标申请文件及信息进行初审,审核通过后您的商标注册订单将提交至商标局进行审核与公示。本文将为您介绍阿里云初审与商标局审核的内容与时间。

#### 阿里云初审

- 审核内容
  - 申请人资料审核:核对您填写的商标联系人信息与上传的证件是否符合规定。
  - 商标信息审核: 阿里云将根据如下内容核对您的商标内容是否符合要求。
    - 信息一致:核对您的商标图样和商标信息是否一致,商标分类与商标图样格式是否符合要求。商标图
       样的相关格式要求请参见商标注册所需材料。
    - 合规与准确性: 核对商标订单所填写的商标申请信息与提交的文件合规,并确认准确无误。
    - 与法律抵触:核对商标信息是否与国家法律相抵触。
    - 不得注册商标:核对商标是否为商标局规定的不可注册商标。
    - 涉及恶意注册: 核对商标注册申请是否为恶意注册或囤积商标等禁止行为。
    - 网报标准:核对商标是否符合商标局网报的标准。
- 审核时间

订单提交后, 阿里云会在工作日4小时~2天内完成审核。

- 审核完成后操作
  - 审核通过:订单审核通过后,阿里云会在2个工作日内将您的商标注册订单提交至商标局进行审核。

如审核过程中遇到国家法定节假日或商标局服务器维护,则阿里云将在节假日后或服务器维护结束 后第一个工作日向商标局递交商标注册申请。

 
 审核不通过:如您的商标注册订单审核不通过,阿里云将驳回您的商标注册申请订单。您可登录阿里云 商标控制台查看被驳回的商标注册订单状态与驳回原因,根据驳回原因修改您的订单后重新提交注册申 请。

#### 商标局审核

- 审核内容
  - 形式审核:商标局将核对商标申请文件及信息是否存在形式上的缺陷或问题。
  - 。 实质审核:商标局根据《商标法》、《商标法实施条例》和《商标审查标准》对商标注册申请合法性、 显著性、是否与在先商标冲突及法律法规禁止注册的情形进行审查。
- 审核时间

商标局对商标订单进行审核的时间约为6个月左右。

审核完成后操作

商标局审核完成后将根据商标审核的结果进行驳回或公示。

<sup>?</sup> 说明

- 如商标审核通过,您的商标将刊登在《商标公告》上进行初步审定公告,相关公示详情请参见商标公示。
- 如商标审核不通过,商标注册申请被驳回或部分驳回。您的商标注册订单将被驳回至阿里云商标服务系统,商标局将向阿里云核发《驳回通知书》或《部分驳回通知书》。您可登录阿里云商标控制台查看被驳回的商标注册申请订单状态与驳回原因。

? 说明

- 商标驳回文件电子版核发至阿里云后, 阿里云会将驳回文件同步至商标注册申请订单中。
- 如您选择顾问注册方式进行的商标注册,则阿里云收到商标局核发的驳回文件后,会将文件 交由专业顾问。专业顾问在收到驳回文件后会与您取得联系,协助分析商标注册申请驳回原 因并提供复审或重新注册建议。如您需提出商标驳回复审申请,可参见商标驳回复审操作指 导。

### 初步审定公告(商标公示)

● 公告说明

商标申请经商标局审核通过后将刊登在《商标公告》上进行初步审定公告,若有其他人员认为申请的商标 不应注册,可在3个月内提出**商标异议申请**。

● 公告时间

3个月。

- 公告后操作
  - 如公告期内,无人发起商标异议申请,则商标审核通过。商标局将向阿里云核发《商标注册证书》。
  - 如公告期内,有人发起商标异议申请,则商标注册申请将进入商标异议流程,需等待商标局进一步的异议审核。

## 8. 商标注册证书核发

商标注册申请被商标局准予注册后,商标局会核发《商标注册证书》。您可参见本文内容,了解商标注册证书核发规则以及获取方式。

#### 商标注册证书介绍

- 定义:《商标注册证书》是商标局依照《商标法》的有关规定,颁发给商标注册人以证明其商标专用权范围的法律文书。
- 证书类型: 电子版和纸质版。具有同等法律效力。
- 包含内容:商标图样、商标注册人、注册人地址、注册日期及有效期等。
- **证书有效期**: 10年。到期后可进行商标续展操作,详情请参见商标续展操作指导。
- 核发流程:商标注册申请通过后,商标局将优先核发电子版《商标注册证书》,详情请参见电子版商标注 册证书获取方法。核发完成后1~2个月左右,商标局将核发纸质版《商标注册证书》,详情请参见纸制版 商标注册证书获取方法。

↓ 注意

自2022年1月1日起,商标局不再发放纸质版《商标注册证书》。详情请参见<mark>商标局公告</mark>。2022年1月 1日之前,商标局已经核发的纸质版《商标注册证书》,获取方式不变且阿里云将会正常邮寄给您。

#### 电子版商标注册证书获取方法

#### 商标注册申请通过后,商标局将优先核发电子版《商标注册证书》至阿里云,阿里云会将商标注册证书同步 至您的服务订单中,详细获取步骤如下。

? 说明

- 商标局核发电子证书的时间约为商标局在官网显示专用权有效期后1个月左右,具体时间以商标 局实际核发证书的时间为准。
- 阿里云在收到商标局核发的《商标注册证书》后,约在3个自然日内将证书同步至您的服务订单中。

#### 1. 登录阿里云商标服务控制台。

- 2. 单击左侧官文管理。
- 3. 在官文管理页, 单击对应订单操作列的证书下载按钮。
- 4. 查看证书详情。

#### 纸制版商标注册证书获取方法

商标局在核发电子版《商标注册证书》后,约1~2个月左右将核发纸质版《商标注册证书》并邮寄至阿里 云,阿里云在收到纸质版证书后会通过快递的方式将证书发送给您。具体邮寄详情如下。

? 说明

阿里云在核发纸质版证书给您的同时, 会通过短信和邮件的方式告知您, 通知接收人为您阿里云账号设置的通知联系人。

- 邮寄地址:阿里云给您快递纸质版《商标注册证书》的地址,为您商标注册申请选择的申请人中填写的联系地址。
  - 如您忘记了邮寄地址,可登录阿里云商标服务控制台,单击左侧申请人管理页,在对应申请人信息操 作列单击详情,查看具体邮寄地址。

| ☴ (-) 阿里云        |                                                                                                    |                |          | Q 提家文档、控制台、API、解决方面和资源 | 義用 工单 督索 企业       | 支持 首同 🖸 🗘 🗑 前体 🙆                                                                                                    |
|------------------|----------------------------------------------------------------------------------------------------|----------------|----------|------------------------|-------------------|----------------------------------------------------------------------------------------------------|
| 商标服务             | 商标服务 / 申请人管理                                                                                                    |                |          |                        |                   | 商标算页 帮助文档                                                                                                    |
| 需求列表             | 申请人管理                                                                                                    |                |          |                        |                   |                                                                                                    |
| 服务订单             | 创建由遗人 请输入申请人名称                                                                                                    | Q. 全部英型 > 全部地区 | ✓ 全部状态 ✓ |                        |                   |                                                                                                    |
| 申请人管理            | 申请人                                                                                                    | 兴型 国家/地区       | 证件号      | 状态                     | 英型                | 操作                                                                                                    |
| 商标监控             |                                                                                                    | 个人 中国大陆        |          |                        | 2.0版本由请人          | 洋橋 删除                                                                                                    |
| 官文管理             |                                                                                                    |                |          |                        |                   | 共有1条 毎回見一, 20 × く 1 >                                                                                                    |
| 我的下载             |                                                                                                    |                |          |                        |                   | 701 T.W. 1908201 20 * 1 /                                                                                                    |
|                  |                                                                                                    |                |          |                        |                   |                                                                                                    |
| 商标服务 / 申请人       | 管理 / 申请人详情                                                                                                    |                |          |                        |                   |                                                                                                    |
| ← 由请/            | し详情                                                                                                    |                |          |                        |                   |                                                                                                    |
|                  |                                                                                                    |                |          |                        |                   |                                                                                                    |
| 申请人信息 🖌          | 修改信息                                                                                                    |                |          |                        |                   |                                                                                                    |
|                  |                                                                                                    |                |          |                        |                   | 1.04                                                                                                    |
| 申请人类型:           | 个人                                                                                                    |                |          |                        | 国家/地区:            | 大陆                                                                                                    |
| 申请人名称:           | 刘夏夏                                                                                                    |                |          |                        | 证件号码:             | 411010111100001111                                                                                                    |
| 所在地:             | 北京市                                                                                                    |                |          |                        | 申请人地址:            | 海淀区曙光街道                                                                                                    |
| 证件:              |                                                                                                    |                |          |                        | 委托书模板授权:          |                                                                                                    |
|                  | The second second secon |                |          |                        | 法律声明:             | Martin California<br>Martin California<br>Martin California                                                                                                    |
|                  |                                                                                                    |                |          |                        |                   | Construction of the second second sec |
|                  |                                                                                                    |                |          |                        |                   |                                                                                                    |
|                  |                                                                                                    |                |          |                        |                   |                                                                                                    |
| <b></b>          |                                                                                                    |                |          |                        |                   |                                                                                                    |
| 收件信息 🔰 🖞         | 歌政信息                                                                                                    |                |          |                        |                   |                                                                                                    |
| < 收件人姓名:         | 100                                                                                                    |                |          |                        | 收件人电话:            | the second second second second second second second second second second second second second second second s                                                                                                    |
| 收件人邮箱:           |                                                                                                    |                |          |                        | 收件人挑址:            | and the second second                                                                                                    |
| 收供人邮编:           |                                                                                                    |                |          |                        | and the sense and |                                                                                                    |
| -PYLIX (Missing) |                                                                                                    |                |          |                        |                   |                                                                                                    |

- 如您填写的地址已不再使用,可在上述界面中更改收货地址。如证书已发货现需修改收货地址,请致电
   400-80-13260联系商标服务客服处理。
- 发件方式:通过菜鸟以快递方式发送。
- 进度查询:您可登录阿里云商标服务控制台,在服务订单页单击对应商标注册申请订单操作列的详情, 进入订单详情页查看物流信息。

? 说明

如您未查询到物流信息,可能是因为您的快递订单刚生成不久还未开始邮寄,请您耐心等待物流信息的更新。

• 费用说明:证书快递的所有费用均由阿里云支付,无需您另行付费。